# Zaokrúhlenie prijatej platby v hotovosti na 5 centov

(platné od 1.7.2022)

## Úvod

V rámci znižovania počtu 1 a 2 centových mincí v obehu bola prijatá legislatívna úprava (Zákon o cenách č. 18/1996 Z. z.), ktorá od 1.7.2022 vyžaduje aby všetky prijaté platby za tovar a služby v hotovosti v mene EUR boli zaokrúhľované matematicky na 5 centov. Platby v EUR v hotovosti do 5 centov, majú byť zaokrúhlené na 5 centov. Ostatných foriem úhrady napr. platobná karta, stravný lístok, šek sa zaokrúhlenie netýka.

# Rýchle kroky

- > Aktualizovať program pohoda na najnovšiu verziu.
- > Aktualizovať eKasu podľa pokynov výrobcu zariadenia.
- Od 1.7.2022 nastaviť v agende Globálne nastavenie sekcia Pokladňa typ "Príjem" a Predajky zaokrúhlenie celkovej čiastky na voľbu "Zaokrúhliť celkovú čiastku na päťcenty".

## Užitočné odkazy

<u>Novela zákona o cenách – Ministerstvo financií SR</u> <u>Najčastejšie otázky a odpovede – Finančná správa SR</u> <u>Účtovanie rozdielov vzniknutých z dôvodu zaokrúhľovania ceny platenej v hotovosti – Finančná správa SR</u>

## Zaokrúhlenie podrobne

Do dokladových agend programu POHODA bol doplnený nový typ zaokrúhlenia dostupný cez Záznam/Operácia/Zaokrúhlenie... V dialógovom okne vo voľbe "Zaokrúhlenie celkovej čiastky" vyberte možnosť "Zaokrúhliť celkovú čiastku na päťcenty".

| aokrúhlenie dokladov                                                                                     |                      |          |        | ×               |  |
|----------------------------------------------------------------------------------------------------|----------------------|----------|--------|-----------------|--|
| Zaokrúhlenie dokladov                                                                                    |                      |          |        | <li>Sector</li> |  |
| Zaokrúhlenie vypočítanej hodnoty                                                                         | DPH                  |          |        |                 |  |
| DPH nezaokrúhľovať                                                                                       | DPH nezaokrúhľovať v |          |        |                 |  |
| Zaokrúhlenie celkovej čiastky                                                                            |                      |          |        |                 |  |
| Zaokrúhliť celkovú čiastku na päťcenty V                                                                 |                      |          |        |                 |  |
| Doklad nezaokrúhľovať<br>Zaokrúhliť celkovú čiastku matem:                                               | aticky               |          |        |                 |  |
| Zaokrúhlit celkovú čiastku na päťo<br>Zaokrúhlit celkovú čiastku hore<br>Zaokrúhlit celkovú čiastku dolu | enty                 |          |        |                 |  |
| Vypočítať DPH zo zaokrúhlenia                                                                            |                      |          |        | -               |  |
|                                                                                                    |                      |          |        |                 |  |
|                                                                                                    |                      |          |        |                 |  |
|                                                                                                    |                      |          |        |                 |  |
|                                                                                                    |                      | Dokončiť | Stormo | Pomocník        |  |
|                                                                                                    | < iva <u>s</u> par   | Dokoncii | Storno | Fomochik        |  |

Pre nové doklady odporúčame voľbu prednastaviť aj v agende Globálne nastavenie sekcia Pokladňa, Predajky prípadne Pohľadávky alebo Záväzky. Následne všetky vytvárané doklady v daných agendách budú mať nastavený daný typ zaokrúhlenia. Okrem agendy Predajky a Kasa program vždy zaokrúhľuje celý doklad bez ohľadu na nastavený typ formy úhrady. V agendách Predajky a Kasa sa zaokrúhľuje len zostatok sumy platenej v hotovosti.

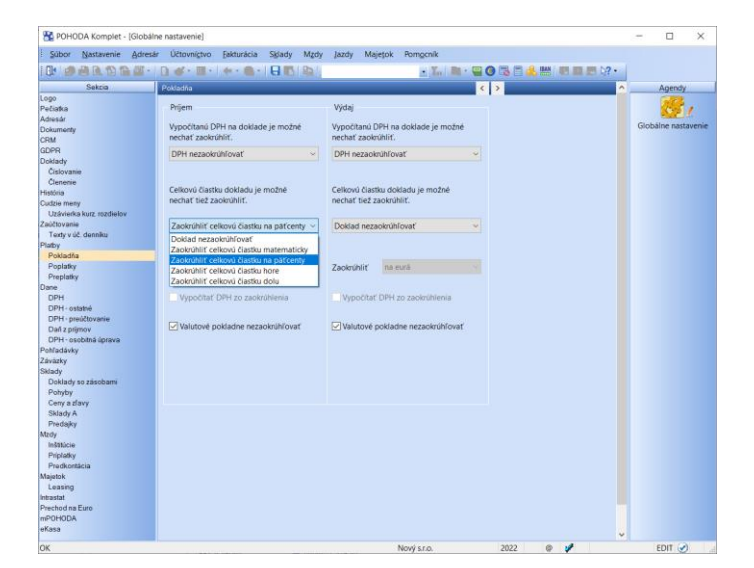

#### Upozornenie:

Pre príjem platieb v hotovosti sa zo zaokrúhlenia na 5 centy nevyčísluje DPH. V agendách Pohľadávok a Záväzkov je potrebné preto v dokladoch v celkovej sume 0,01€ alebo 0,02€ vyčísliť DPH zo zaokrúhlenia ručne ak sa rozhodnete aj tieto doklady zaokrúhľovať na 5 centy. Preto odporúčame nastaviť zaokrúhlenie len pre agendu Pokladňa a Predajky.

### Úhrada faktúry do pokladne

V prípade prijatia platby v hotovosti zaokrúhľovanej na 5 centy Vám odporúčame nastaviť v agende Globálne nastavenie sekcia Pokladňa pre typ Príjem prípadne aj Výdaj "Zaokrúhliť celkovú čiastku na päťcenty". Zaokrúhľuje sa iba platba v mene EUR preto ak máte aj pokladne v cudzej mene ponechajte zapnutú voľbu "Valutové pokladne nezaokrúhľovať".

Pri úhrade nezaokrúhlenej faktúry do agendy Pokladňa si program sám vyčísluje v pokladni zaokrúhlenie na 5 centov. Rovnako program postupuje aj pri tlači faktúry na eKasu (funkcia "Úhrada na FM") pri prijatí hotovosti na úhradu faktúry. V dialógu "Úhrada na FM" ak uhrádzate v hotovosti celú nezaokrúhlenú faktúru, nechajte v poli "Čiastka" pri hotovostnej platbe celkovú nezaokrúhlenú cenu faktúry. Program si sám vypočíta zaokrúhlenie a v poli "Prijatá hotovosť" zobrazí zaokrúhlenú čiastku prijatej hotovosti. Takýto postup zabezpečí aby bola správne v pokladni zlikvidovaná celá suma faktúry vrátane výpočtu zaokrúhlenia.

| Úhrada i          | na FM                                        |                                |                    |        |                | ×        |
|-------------------|----------------------------------------------|--------------------------------|--------------------|--------|----------------|----------|
| Zadajte<br>záznam | čiastku pre úhradu d<br>na záložke Úhrady na | okladu. Po zvolení po<br>a FM. | ovelu Tlač sa vyko | ná tla | ič na FM a vyt | vorí sa  |
| Platba            | V hotovosti 🗸                                | Čiastka                        | 48,32              | €      | Pokladňa       | HP ~     |
|                   |                                              | Zaokrúhlenie                   | -0,02              | €      |                |          |
|                   |                                              | Prijatá hotovosť               | 48,30              | €      |                |          |
| Platba            | ~                                            | Čiastka                        | 0,00               | ]€     | Účet           | ~        |
|                   |                                              | K likvidácii                   | 48,32              | €      |                |          |
|                   |                                              |                                |                    |        |                |          |
|                   |                                              | Tlač                           | Tlač s kópiou      |        | Storno         | Pomocník |

#### Predajky a KASA

Pre agendu Predajky, Kasa a Kasa offline je výpočet hodnoty zaokrúhlenia na 5 centy upravený **len pre platbu v hotovosti**. V prípade ostatných foriem úhrady je zaokrúhlenie dokladu vždy nulové. V prípade kombinovaných platieb program POHODA vypočítava zaokrúhlenie už pri pridaní hotovostnej formy úhrady a len z doplatku v hotovosti do celej hodnoty predajky. Rovnako program postupuje aj v prípade storna/refundácie predajky. Vklady a výbery sa nezaokrúhľujú.

#### Upozornenie:

Pre správnu tlač dokladov so zaokrúhlením na eKasu je potrebné mať od výrobcu zariadenia aktualizované eKasa riešenie, ktoré podporuje zaokrúhlenie hotovosti na 5 centy.

Pre lepšie pochopenie uvádzame príklady úhrad predajok.

| 1. | Cena predaja pred zaokrúhlením je<br>Forma úhrady (v poradí):<br>Výsledná suma po zaokrúhlení:<br><b>Zaokrúhlenie:</b> | e <b>48,32€</b> .<br>Hotovosť<br>48,30€<br><b>-0,02€</b> |  |  |  |  |
|----|----------------------------------------------------------------------------------------------------|----------------------------------------------------------|--|--|--|--|
| 2. | Cena predaja pred zaokrúhlením je <b>48,32€</b> .                                                                      |                                                          |  |  |  |  |
|    | Forma úhrady (v poradí):                                                                                               | Platobná karta                                           |  |  |  |  |
|    | Výsledná suma po zaokrúhlení:                                                                                          | 48,32€                                                   |  |  |  |  |
|    | Zaokrúhlenie:                                                                                                    | 0,00€                                                    |  |  |  |  |
| 3. | Cena predaja pred zaokrúhlením je <b>48,32€</b> .                                                                      |                                                          |  |  |  |  |
|    | Forma úhrady (v poradí):                                                                                               | Hotovosť – 8,30€ (zadá užívateľ)                         |  |  |  |  |
|    |                                                                                                    | Platobná karta – 40,02€ (doplatok dopočíta program)      |  |  |  |  |
|    | Výsledná suma po zaokrúhlení:                                                                                          | 48,32€                                                   |  |  |  |  |
|    | Zaokrúhlenie:                                                                                                    | 0,00€                                                    |  |  |  |  |
| 4. | Cena predaja pred zaokrúhlením je <b>48,32€</b> .                                                                      |                                                          |  |  |  |  |
|    | Forma úhrady (v poradí):                                                                                               | Platobná karta – 40,00€ (zadá užívateľ)                  |  |  |  |  |
|    |                                                                                                    | Hotovosť – 8,30€ (doplatok dopočíta program)             |  |  |  |  |
|    | Výsledná suma po zaokrúhlení:                                                                                          | 48,30€                                                   |  |  |  |  |
|    | Zaokrúhlenie:                                                                                                    | -0,02€                                                   |  |  |  |  |
| 5. | Cena predaja pred zaokrúhlením je <b>4,51€</b> .                                                                       |                                                          |  |  |  |  |
|    | Forma úhrady (v poradí):                                                                                               | Hotovosť                                                 |  |  |  |  |
|    | Výsledná suma po zaokrúhlení:                                                                                          | 4,50€                                                    |  |  |  |  |
|    | Zaokrúhlenie:                                                                                                    | -0,01€                                                   |  |  |  |  |
| 6. | Cena predaja pred zaokrúhlením je <b>4,51€</b> .                                                                       |                                                          |  |  |  |  |
|    | Forma úhrady (v poradí):                                                                                               | Stravný lístok – 4,50€ (zadá užívateľ)                   |  |  |  |  |
|    |                                                                                                    | Hotovosť – 0,05€ (doplatok dopočíta program)             |  |  |  |  |
|    | Výsledná suma po zaokrúhlení:                                                                                          | 4,55€                                                    |  |  |  |  |
|    | Zaokrúhlenie:                                                                                                    | 0,04€                                                    |  |  |  |  |

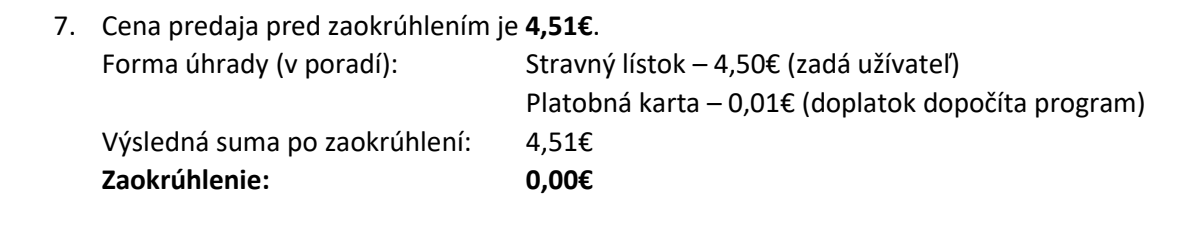

# Účtovanie zaokrúhlenia v programe POHODA

Finančná správa na svojich stránkach zverejnila metodický pokyn k účtovaniu zaokrúhlenia: <u>13/DZPaU/2022/I - Informácia k účtovaniu rozdielov vzniknutých z dôvodu zaokrúhľovania ceny platenej v hotovosti</u>

Funkcia **Zaúčtovanie predajok** v agende Predajky, pri zaúčtovaní dennej tržby na vytvorenom doklade, vyčísľuje položku zaokrúhlenie. Táto čiastka zaokrúhlenia je sumárna, tj. ide o sčítanie zaokrúhľovacích rozdielov zo všetkých zaúčtovávaných predajok. V prípade kombinovanej platby na predajke sa zaokrúhlenie zaúčtuje do agendy podľa formy úhrady s vyššou čiastkou na doklade. Ak napr. bola vyššia čiastka predajky hradená formou "Plat. kartou" a nižšia "V hotovosti", zaúčtuje sa zaokrúhlenie z tejto predajky do agendy Ostatné pohľadávky.

V účtovnej jednotke typu **Podvojné účtovníctvo** je možné účtovať zaokrúhlenie automaticky na príslušné účty. Aby sa na zaúčtovanej položke "Zaokrúhlenie" účtovalo zaokrúhlenie na príslušné účty automaticky, je potrebné si v danej agende Pokladňa založiť predkontáciu 211/648 alebo v Ostatných pohľadávkach založiť predkontáciu 315/648 a v Globálnom nastavení v sekcii Zaúčtovanie je potrebné zapnúť voľbu "Účtovať zaokrúhlenie".

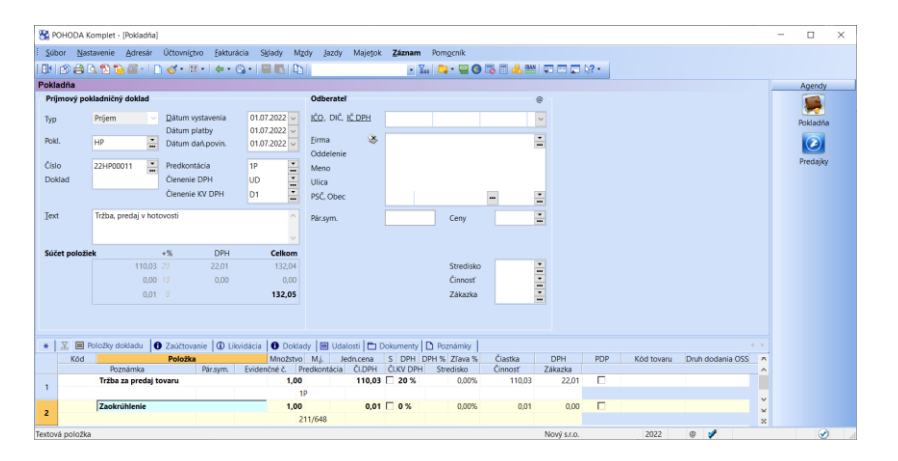

Konkrétne účty, na ktoré sa bude zaokrúhlenie účtovať si program prevezme z Globálneho nastavenia zo sekcie Zaokrúhlenie.

V účtovnej jednotke typu **Jednoduché účtovníctvo** je potrebné zaúčtovanie zaokrúhlenia upraviť ručne t. j. zaokrúhľovacej položke pridať ručne predkontáciu "Ostatný príjem".

## XML komunikácia

Importovaný doklad cez XML môžete tiež zaokrúhliť. Ak v XML doklade neuvediete sekciu zaokrúhlenia, program preberie zaokrúhlenie podľa Globálneho nastavenia. V prípade požiadavky na iné zaokrúhlenie XML dokladu uveďte v sekcii zaokrúhlenia v elemente **roundingDocument** hodnotu **math5cent**.